# **Fluorescence Spectra Analysis in Diamond**

# **MX Village**

# PyMca User Guide

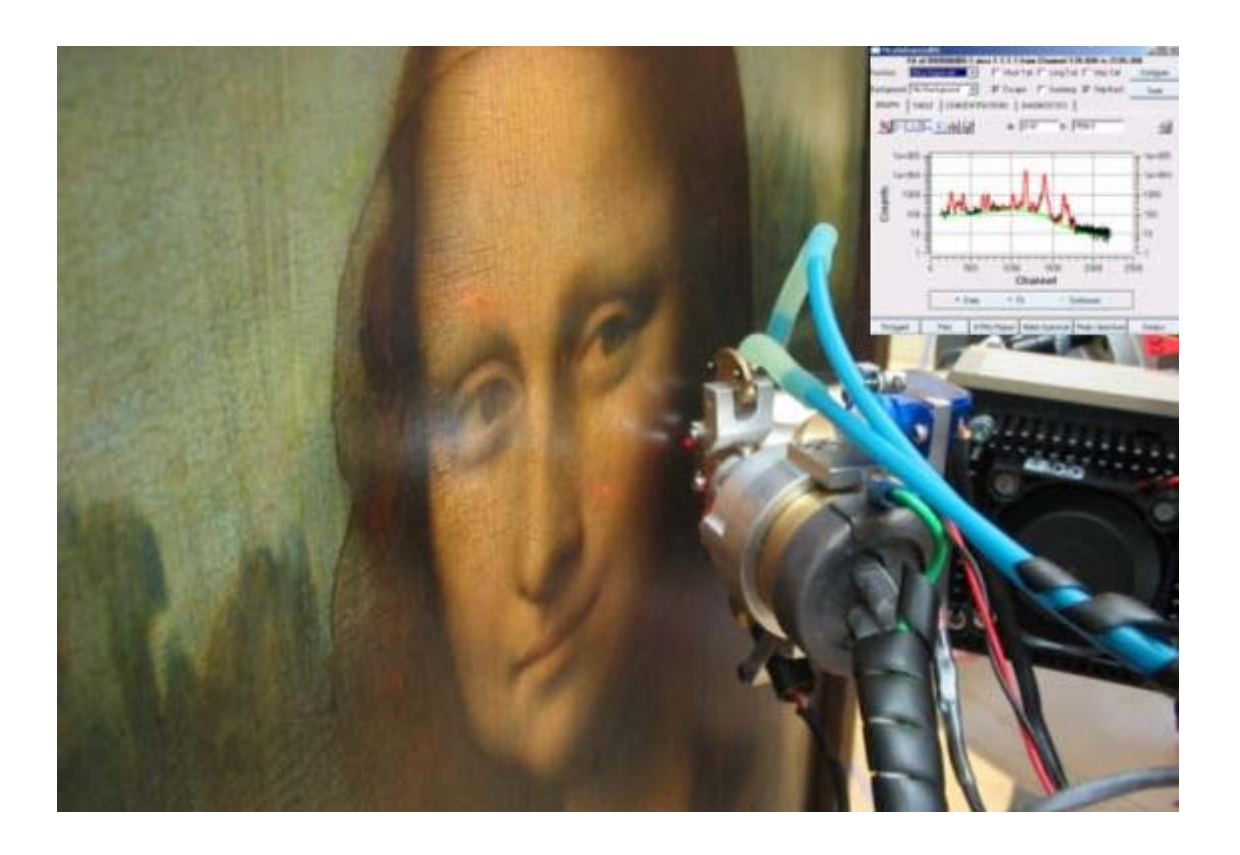

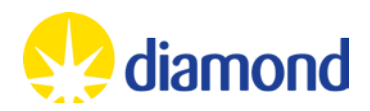

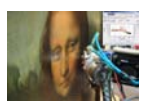

#### Using PyMca in Diamond MX Village

#### Introduction

PyMca is an X-ray Fluorescence Toolkit developed by the Software Group of the European Synchrotron Radiation Facility (ESRF)<sup>1</sup>. PyMca provides a powerful collection of tools for the analysis of fluorescence spectra collected using synchrotron radiation.

Within the MX Village at Diamond we anticipate the main use PyMca to identify the presence of atoms useful for phasing within soaked crystals. Rather than doing a specific edge scan taking around minutes to complete and only allowing you to check for one component at a time, it may be better to take an mca spectrum at a high energy (eg. 16000eV) which will enable you to search for the presence of a number of components with a 1s exposure.

The PyMca program is open source software with a number of options for use. This manual will guide you through the use of PyMca as it is installed in the MX Village at Diamond to identify any peaks in the mca specta you collect.

The fluorescence detectors in the MX village at Diamond can typically see fluorescence peaks (secondary X-rays) from between 1000eV and 15 000eV. The incident beam energy can be changed between 5000eV and 20 000eV. Please see the tables at the back of this manual or the orange X-ray Data Booklet to determine whether your sample fluorescence can be excited and/or detected.

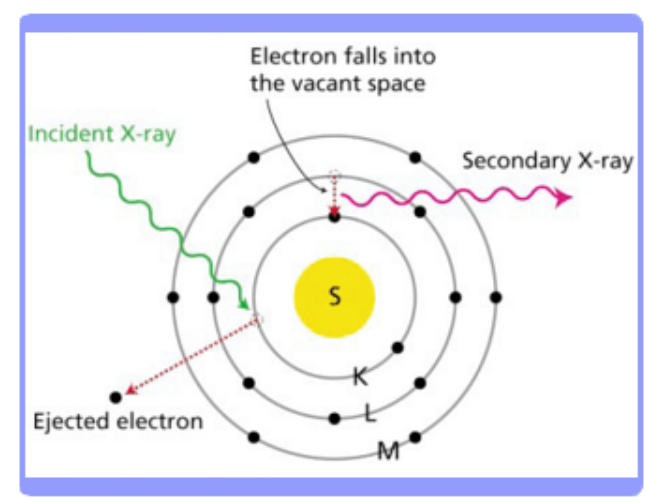

<sup>&</sup>lt;sup>1</sup> V.A. Solé, E. Papillon, M. Cotte, Ph. Walter, J. Susini, A multiplatform code for the analysis of energydispersive X-ray fluorescence spectra, Spectrochim. Acta Part B 62 (2007) 63-68. March 2013 Page 2

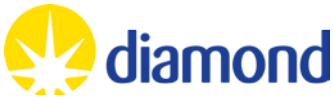

## Collecting an MCA Spectrum

Before PyMca is of any use you need to collect an MCA spectrum. This is done in GDA from the fluorescence perspective, highlighted with a blue box below. Simply go to the Fluorescence Spectrum Setup (in the red box in the figure) and click 'Run'. With 'optimise attenuation' selected you should obtain a scan with peaks in the spectrum for the elements present in the sample. If you are unable to see the peaks you expect, or if they appear with very low counts, you could deselect 'optimise attenuation' and instead change the transmission to 20% and collect data for 1s. This will expose your crystal to more radiation.

|      | Beamline 102                                                                                      | - Tel. +44 1235 778706 - GDA - 8,24.0                                                                                                    |                                                                                 |                                                                        | 15                                     | . o x |
|------|---------------------------------------------------------------------------------------------------|----------------------------------------------------------------------------------------------------|---------------------------------------------------------------------------------|------------------------------------------------------------------------|----------------------------------------|-------|
| 17TD | Beamline Energy<br>Energy [2058 0 eV ] 22 Auto Align<br>Wavelength (0 97949 Angstrom) [see align] | Machine<br>Ring Current [29959 mA] Refill [239 5]<br>ID Gap [7.0180 mm]                                                                                                    | Monitoring<br>Beamline: active Script:<br>Sample Control: active                | Detector Distance                                                      |                                        |       |
| 22   | Aligament III Grid Scan III Grid Scan Results                                                     | Fluorescence Data Collection →+Line<br>Camera Control<br>Sapshot Beam Scale O For<br>Camera Control<br>Beam Visualiss<br>Beam Visualiss | Scan Floors Disc Options<br>cal Spot I Sik Gap T I Floore<br>Stion Acqui<br>Beg | Preset Layout  scence Spectrum  ize ize ize ize ize ize ize ize ize iz | Data Collection Settings Command Queue | •     |

This spectrum can be collected at any energy, but you do need to consider how fluorescence works. **Elements will only fluoresce if the incident beam energy is higher than the excitation energy of the element**. A peak will also be observed due to the inelastic scatter of the incident beam.

Consequently, you are best collecting a spectrum from a high energy (say 20 000eV) which will give an inelastic scatter peak well away from the elements you might be interested in, and will excite a large range of fluorescent elements.

Collecting your MCA spectrum at 12 658eV (the standard beamline energy) will give an inelastic scatter peak that can easily be confused with selenium or bromide fluorescence, giving an ambiguous result (see example on page 10).

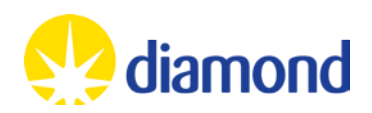

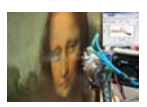

# **Opening PyMca**

There is a launcher for PyMca in the DLS-Launchers folder on your Desktop. This will launch PyMca in a directory where you can save results and will put a typical configuration file in your processing directory.

To launch PyMca double click on this icon. This will open the main PyMca window. Open your MCA spectrum:

 $File \rightarrow Open \rightarrow Data Source \rightarrow Select file location$ 

Your MCA file will be saved in the top directory for your visit with a name in the format:

/dls/i0X/data/2012/mxXXXX-X/20121009\_08\_51\_35.mca where the filename is the date and time of the data collection.

Click 'Open' and the spectrum will appear in the plot window.

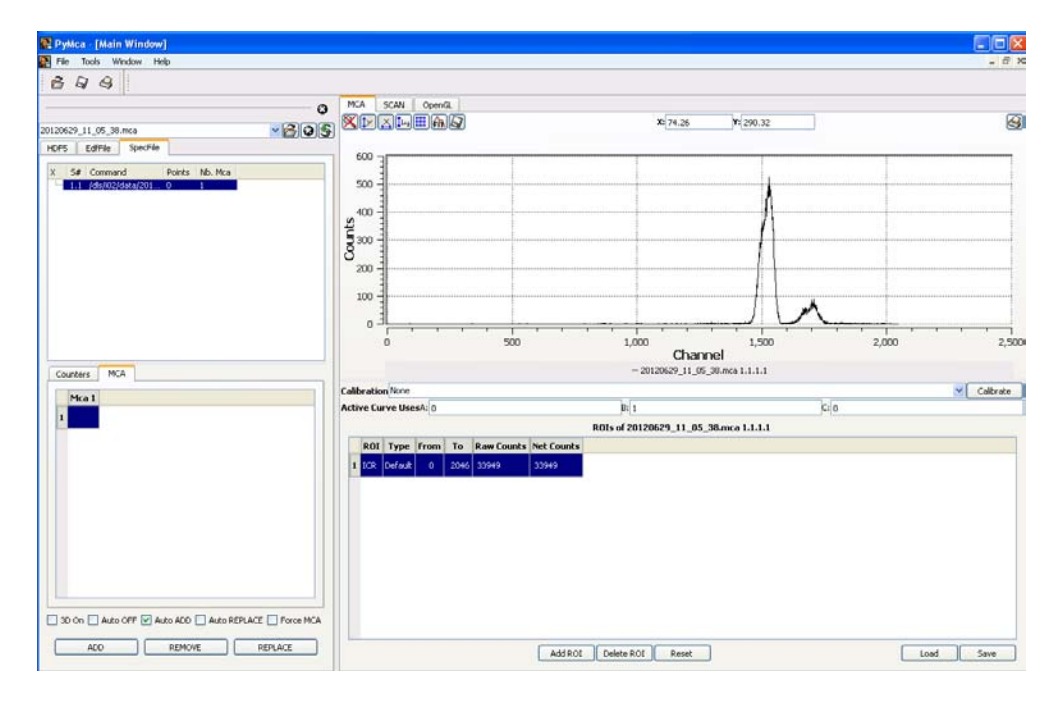

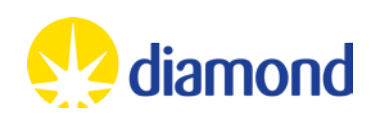

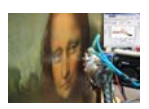

## Callibrate your MCA Plot

Below the plot window there is a drop down menu of calibration options. Each beamline produces calibrated MCA spectra so the internal calibration will be correct.

Select calibration from source

The plot window will now have an x-axis reading of Energy rather than channel as it had been previously.

| 😰 Pyllica - [Main Window]   |                                           |                                 |            |
|-----------------------------|-------------------------------------------|---------------------------------|------------|
| 🛃 File Tools Window Help    |                                           |                                 | _ # ×      |
| 699                         |                                           |                                 |            |
| 0                           | MCA SCAN OpenGL                           |                                 |            |
| 20120629_11_05_38.mca       | X PADER A                                 | Xi 14.5900 Yi 2.76              | 9          |
| HDF5 EdiFile Specifile      | 500 ->r                                   |                                 |            |
| X S# Command Points Nb. Mca |                                           |                                 |            |
| 1.1 /ds/02/44ta/201 0 1     | 500                                       |                                 |            |
|                             | 400                                       |                                 |            |
|                             | Êm I                                      |                                 | 1          |
|                             | 8                                         |                                 |            |
|                             | 200 -                                     |                                 | 11         |
|                             | 100                                       |                                 |            |
|                             |                                           |                                 |            |
|                             | 0 2 4                                     | 6 8 10                          | 12 14 16   |
|                             |                                           | Energy                          |            |
| Counters MCA                | College (State of Courses)                | - 20120629_11_06_00.mca 1.1.1.1 | WI colored |
| Mca 1                       | Active Cury None                          |                                 | Calorate   |
| <u>1</u>                    | Internal (from Source OR PyMca)           |                                 |            |
|                             | ROI Type From To Row Counts Net C         | ounts                           |            |
|                             | 1 ICR Default 0.0103724 14.969 33949 3394 | 9                               |            |
|                             |                                           |                                 |            |
|                             |                                           |                                 |            |
|                             |                                           |                                 |            |
|                             |                                           |                                 |            |
|                             |                                           |                                 |            |
|                             |                                           |                                 |            |
|                             |                                           |                                 |            |
|                             |                                           |                                 |            |
| ADD REMOVE REPLACE          | Add R                                     | OI Delete ROI Reset             | Load Save  |

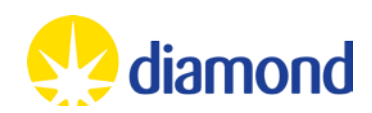

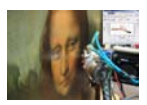

# Fit your MCA Spectrum

This is the process by which PyMca is able to offer suggestions as to the composition of the fluorescence in your sample.

1. Press the FIT button above the plot window and select Advanced to open the MCA Advanced Fit Window.

| PyMca - [Main Window]                                   |                                                                                                    |                                       |                                   |               |          |
|---------------------------------------------------------|----------------------------------------------------------------------------------------------------|---------------------------------------|-----------------------------------|---------------|----------|
| 🛃 File Tools Window Help                                |                                                                                                    |                                       |                                   |               | - 8 ×    |
| 898                                                     |                                                                                                    |                                       |                                   |               |          |
| 0<br>20120629_11_05_38.mca<br>HDF5 CdFile Specifie      | MCA SCAN Open/2                                                                                                    | <b>x</b> [1.8409                      | Y: 605.53                         |               | 9        |
| X. 5# Command Points No. Mca<br>1:1 (39)/22(59.9201 0 1 |                                                                                                    | · · · · · · · · · · · · · · · · · · · |                                   |               |          |
| Counters MCA                                            |                                                                                                    | Ene<br>- 20120629_11_                 | 9 <b>°GY</b><br>05_38.mca 1.1.1.1 |               | _        |
|                                                         | Calibration Original (from Source)                                                                                                    |                                       |                                   |               | Calbrate |
| Mca 1                                                   | Active Curve UsesA: 0.01037244                                                                                                    | B: 0.007400996                        | k                                 | -4.701354e-00 |          |
|                                                         |                                                                                                    | R01s of 20120629_11_03                | 5_38.mca 1.1.1.1                  |               |          |
|                                                         | ROIT         Type         From         To         Row           1         ECR         0effs.kt         0.0103724         14.869         3394 | Counts Net Counts                     |                                   |               |          |
| 30 On Auto OFF Auto ADD Auto REPLACE Force MCA          |                                                                                                    |                                       |                                   |               |          |
| ADD REMOVE REPLACE                                      | -                                                                                                    | Add ROI Delete ROI Reset              |                                   | Load          | Save     |

2. The fit window will open with an error 'No peaks defined'. Click OK on the message box.

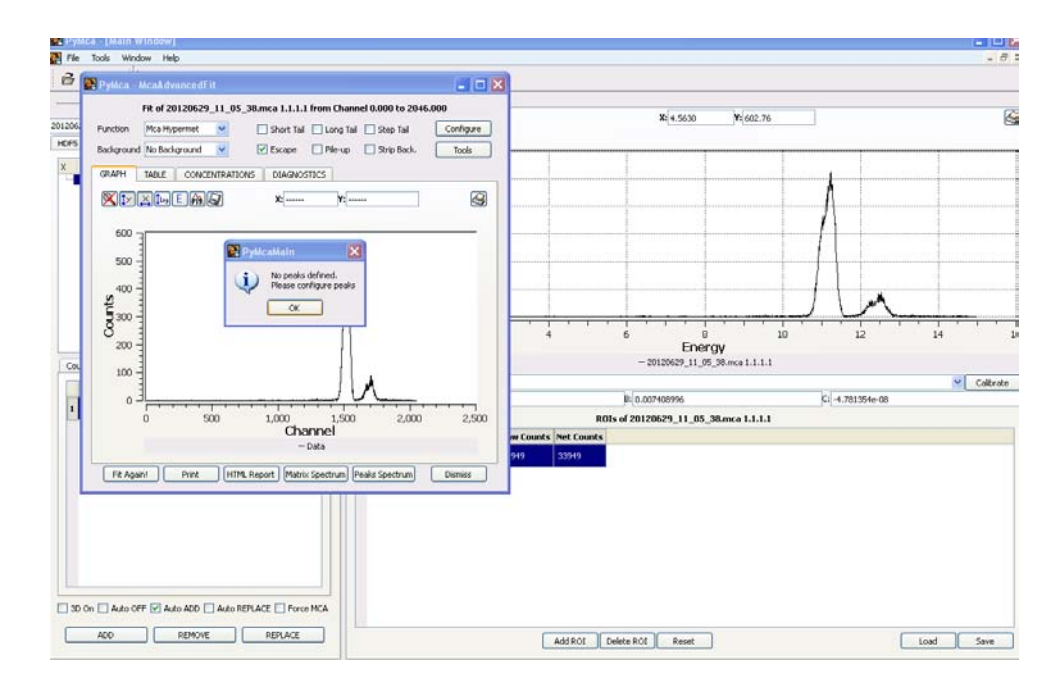

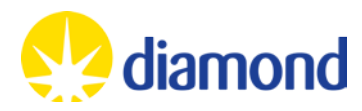

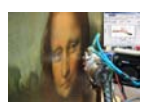

Using PyMca in Diamond MX Village

3. Click on configure to load a configuration file. Select load and then navigate to your visit processing directory where you will find a file called 'Pymca.cfg' which you should load. If this file is not available, try reloading PyMca using the icon in the DLS-Launcher. If this is unsuccessful please speak with your local contact.

| a (Matin Window)<br>Tools Window Help     |                                                          |                                                                                                    |                                                                     |                           | - # X                                                                                   |
|-------------------------------------------|----------------------------------------------------------|----------------------------------------------------------------------------------------------------|---------------------------------------------------------------------|---------------------------|-----------------------------------------------------------------------------------------|
| Pylica MeakdvancedTi                      |                                                          | <b> X</b>                                                                                                    |                                                                     |                           |                                                                                         |
| Fit of 20120629_<br>Function Mca Hypernet | 11_05_38.mca 1.1.1.1 from Channe<br>Scort Tail Long Tail | el 0.000 to 2046.000                                                                                                    | X: 4.5630                                                           | ¥1602.76                  | 9                                                                                       |
| Background No Background                  | 💌 🗹 Escape 🗌 Pie-up                                      | Step Back. Pylica - MCA Fit Para                                                                                                    | neters                                                              |                           |                                                                                         |
| GRAPH TABLE CONCE                         | NTRATIONS DEAGNOSTICS                                    | FIT DETECTOR BEA                                                                                                    | A PEAKS PEAK SHAPE ATTENJAT                                         | ORS MATRIX CONCENTRATIONS | 1                                                                                       |
|                                           | 2 x(1435 )x(537                                          | 27 PR Function<br>Continuum hype<br>Polynomial and ar<br>New-analytical (or restmat<br>Shuff Badground Wath<br>Shuff Badground Wath<br>Shuff Badground Wath<br>Shuff Badground Wath | n) badgrand signthe<br>9<br>9439: (Sarksky-Salay)<br>ectors (0 \$ 0 | 0.0                       | Hisa Hypernet<br>No Continues<br>I<br>Sino W SET<br>Sino<br>I<br>Sino<br>I<br>Sino<br>I |
|                                           | 0 1,000 1,500<br>Channel<br>– Data                       | 2,000 Statistical weighting of dat<br>2,000 Minimum dir <sup>1</sup> 2 difference<br>Perform a Linear Fit Fit                                                                       | a<br>%)<br>ing non-linear Parameters to Initial Values              |                           | Poisson (1/h) 10 0.001                                                                  |
|                                           | Concernation Communitient                                | Line recing region to :                                                                                                    |                                                                     |                           | Last channel : 2046                                                                     |
| AUDO OFF (2) AUDO (2)<br>ADD REMOVE       | ALLO REPLACE FOXO MCA                                    | Include:<br>Streeting<br>Short tal                                                                                                    | 🗹 Escape peaks<br>🔂 Long tal                                        | Pile-up peolo<br>Step tal | C Scattering peeds                                                                      |

The prepared configuration file will search for suitable edges of:

- a. Sodium, Magnesium, Phosphorous, Sulphur, Chlorine, Potassium, Calcium, Manganese, Iron, Cobalt, Nickel, Copper, Zinc, Arsenic, Selenium, Bromine, Molybdenum, Silver, Cadmium, Iodine, Tungsten, Platinum, Mercury
- b. It will search assuming an incident wavelength of 20 000 eV

After loading the configuration file you can navigate the tabs to alter the incident energy to that which is correct for your sample and to add or remove elements you are searching for.

When you are ready, click on 'OK'.

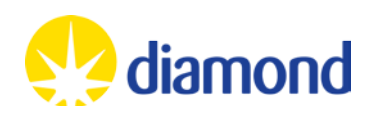

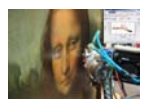

4. Click on 'Fit Again!' to get a fit to your spectrum

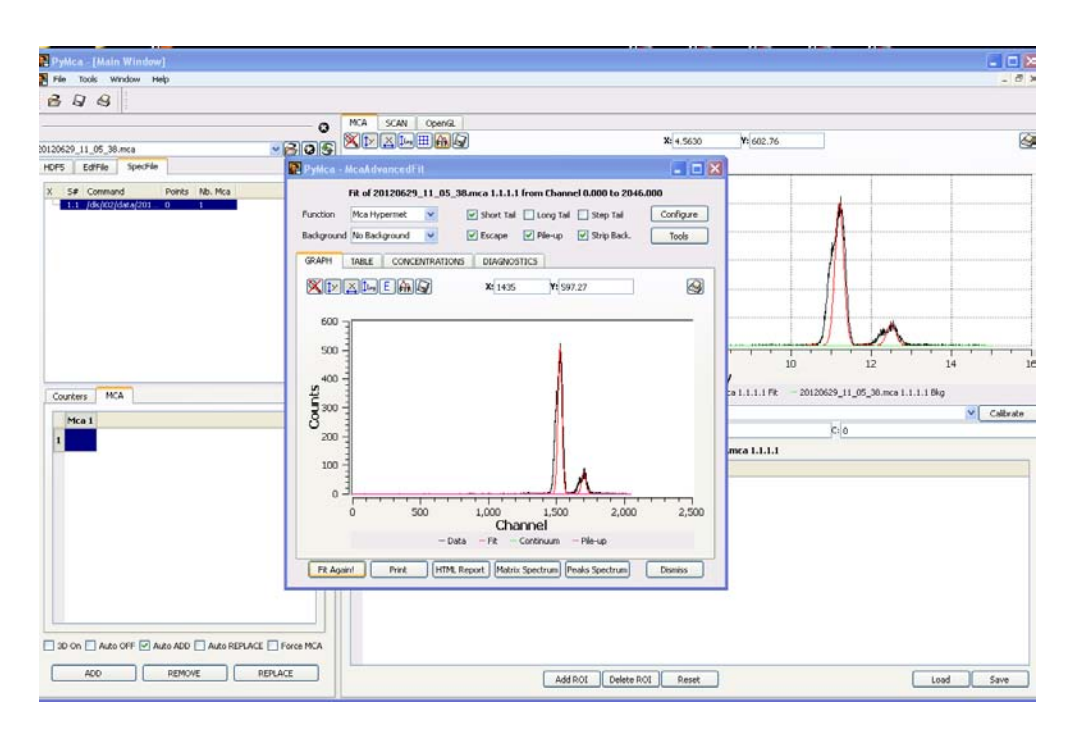

5. Click on Tools and select 'Identify peaks'

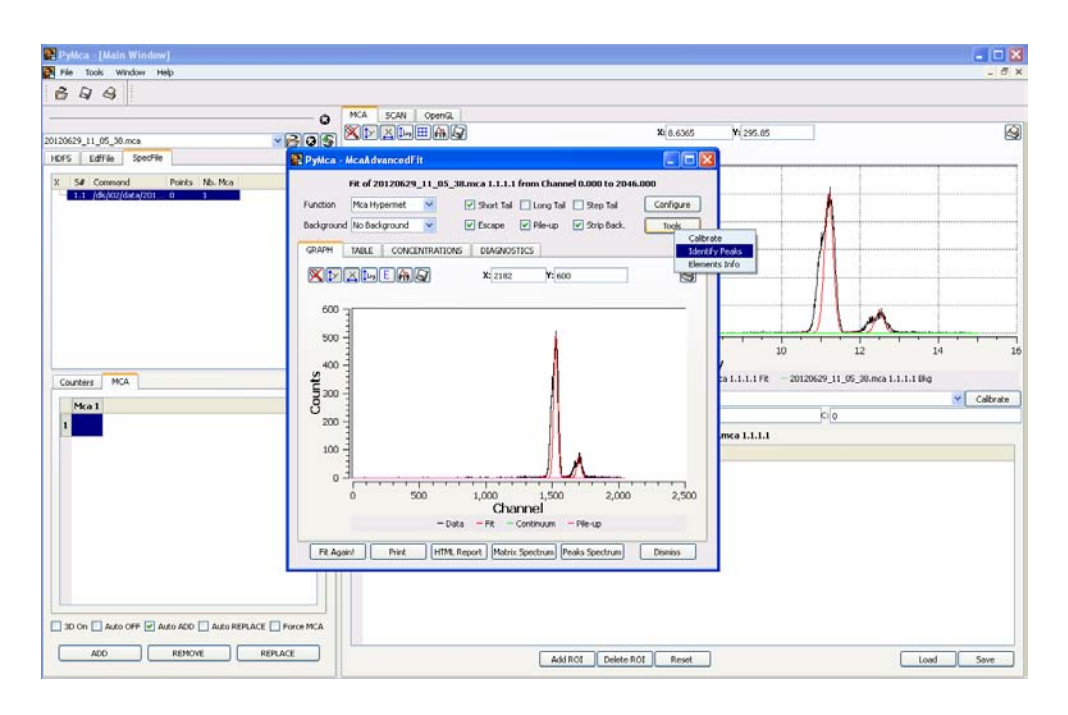

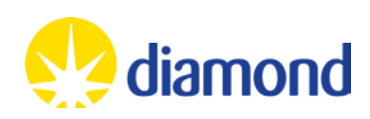

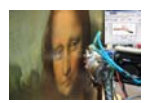

6. Left click on the peaks you have and decide which element is present from the 'Peak Identifier' window

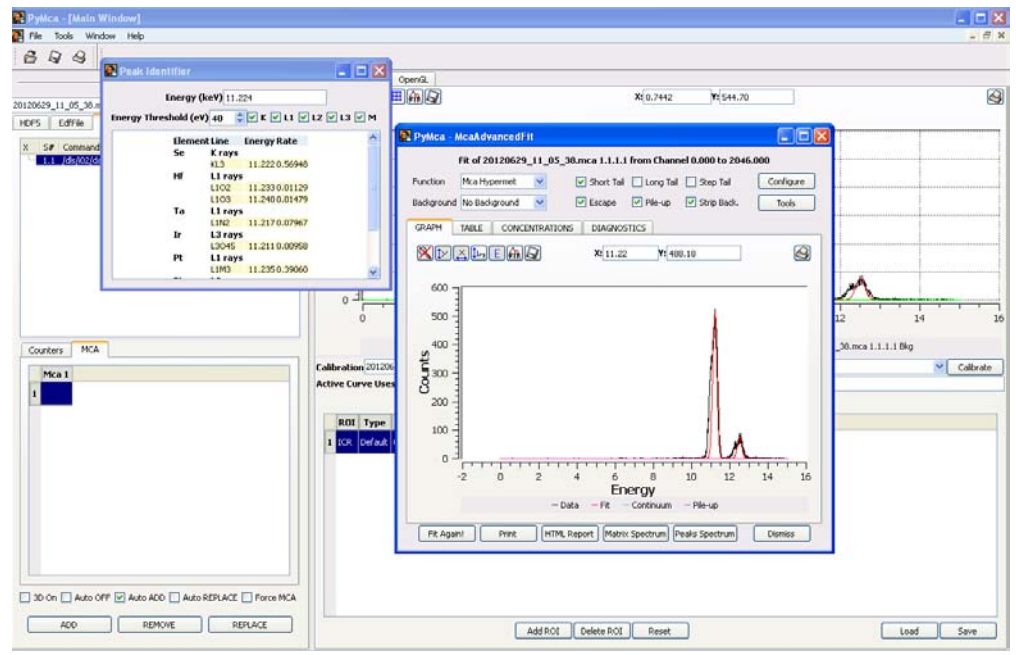

- 7. Choose the element that makes sense from the peaks.
- 8. An alternative method to identify your peaks is to click on the 'Peaks Spectrum' tab beneath the plot. This will graphically illustrate the peaks that have been fitted with a table legend to explain which curve is for which element.
- 9. Finally, if you click on HTML Report and select a location that this can be saved in, you will have a report of the 'goodness-of-fit' for each element. Those that are likely to be in your sample will have a high chi-squared value and a high fitted area value.

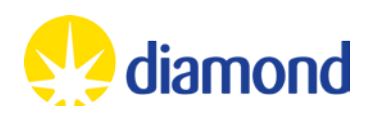

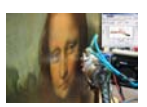

# **Example MCA Spectrum**

Below is an MCA spectrum collected on IO2 at Diamond. The incident X-ray beam was at 12400eV. The sample was a loop containing nickel sulphate. The image is that of the data with the fit shown as a red curve.

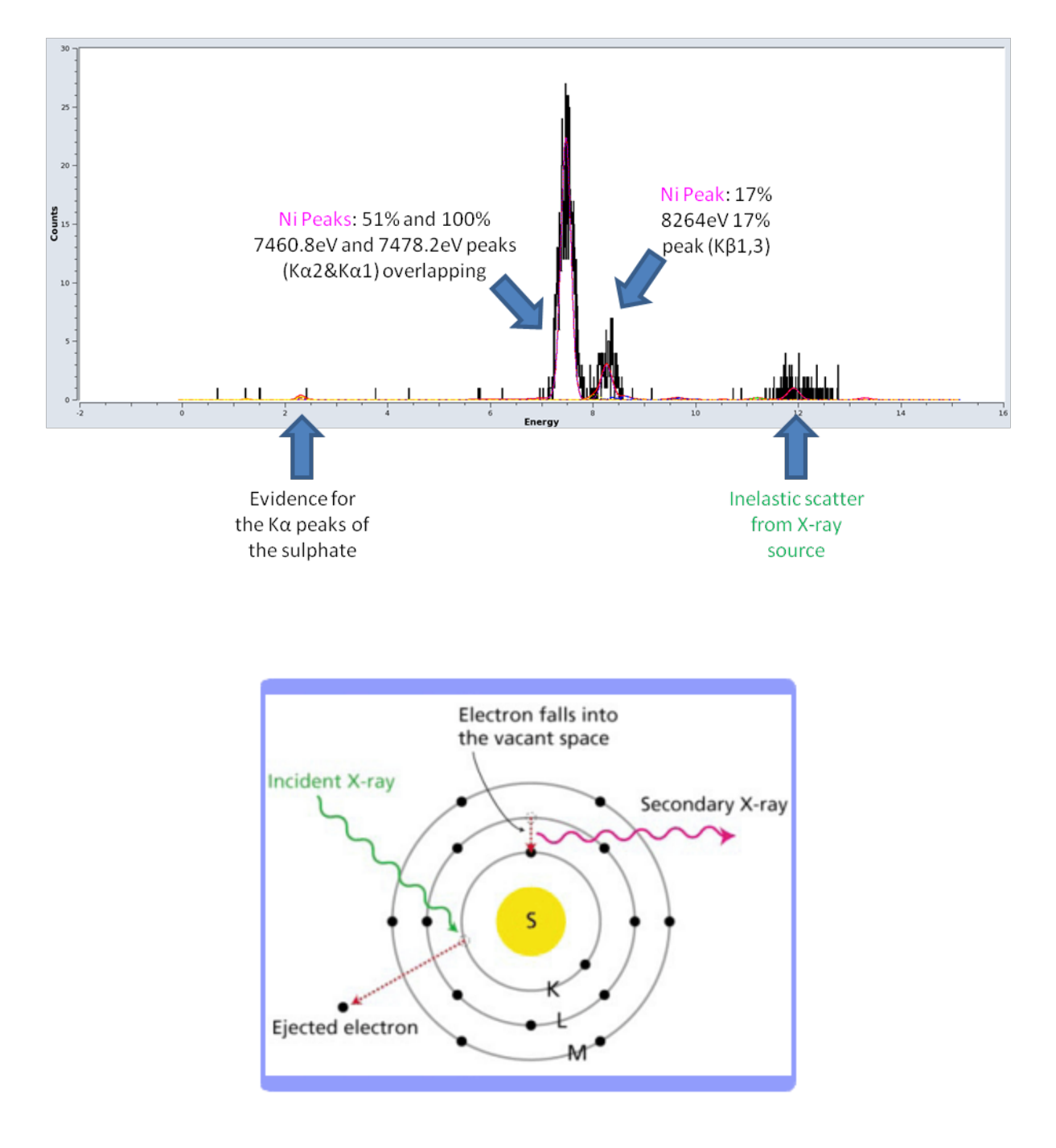

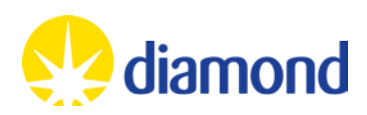

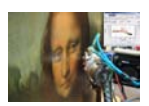

#### **Excitation Energies for Common Elements**

To excite fluorescence from an element it is recommended that the incident X-ray beam have energy of 1000eV higher than the excitation energy<sup>2</sup> in the table below<sup>3</sup>. To see peaks from a number of elements ensure they incident beam has a higher energy than the highest component in the mixture. The table is in order of atomic number, which approximately correlates to excitation energy.

|    | Element       | Excitation |             |  |  |  |
|----|---------------|------------|-------------|--|--|--|
|    | Element       | Edge       | Energy (eV) |  |  |  |
| Na | Sodium        | К          | 1072.1      |  |  |  |
| Р  | P Phosphorous |            | 2145.5      |  |  |  |
| S  | Sulphur       | К          | 2472.0      |  |  |  |
| Cl | Chlorine      | К          | 2822.4      |  |  |  |
| К  | Potassium     | К          | 3607.4      |  |  |  |
| Ca | Calcium       | К          | 4038.1      |  |  |  |
| Ti | Titanium      | К          | 4966.4      |  |  |  |
| V  | Vanadium      | к          | 5465.1      |  |  |  |
| Mn | Manganese     | К          | 6539.0      |  |  |  |
| Fe | Iron          | К          | 7112.0      |  |  |  |
| Со | Cobalt        | К          | 7708.9      |  |  |  |
| Ni | Nickel        | К          | 8332.8      |  |  |  |
| Cu | Copper        | К          | 8978.9      |  |  |  |
| Zn | Zinc          | К          | 9658.6      |  |  |  |
| As | Arsenic       | К          | 11866.7     |  |  |  |
| Se | Se Selenium   |            | 12657.8     |  |  |  |
| Br | Bromine       | К          | 13473.0     |  |  |  |
| Mo | Molybdenum    | L1         | 2865.5      |  |  |  |
| Ag | Silver        | L1         | 3805.8      |  |  |  |
| Cd | Cadmium       | L1         | 4018.0      |  |  |  |
| I  | Iodine        | L1         | 5188.1      |  |  |  |
| La | La Lanthanum  |            | 6266.3      |  |  |  |
| Sm | Sm Samarium   |            | 7736.8      |  |  |  |
| Eu | Eu Europium   |            | 8052.0      |  |  |  |
| Gd | Gadolinium    | L1         | 8375.6      |  |  |  |
| Dy | Dysprosium    | L1         | 9045.8      |  |  |  |
| Но | Holmiun       | L1         | 9394.2      |  |  |  |
| Yb | Ytterbium     | L1         | 10486.4     |  |  |  |
| Lu | Lutetium      | L1         | 10870.4     |  |  |  |
| W  | W Tungsten    |            | 12099.8     |  |  |  |
| Re | Re Rhenium    |            | 12526.7     |  |  |  |
| Os | Os Osmium     |            | 12968.0     |  |  |  |
| Ir | Ir Iridium    |            | 13418.5     |  |  |  |
| Pt | Platinum      | L1         | 13880.5     |  |  |  |
| Au | Gold          | L1         | 14352.8     |  |  |  |
| Hg | Mercury       | L1         | 14839.3     |  |  |  |
| Pb | Lead          | L1         | 15860.8     |  |  |  |

March 2013

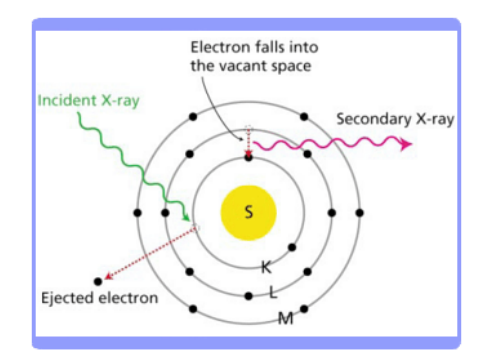

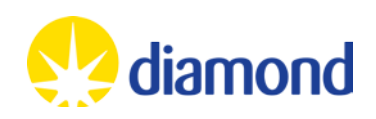

 <sup>&</sup>lt;sup>2</sup> Where a number of electrons can be excited, only the highest accessible energy is given.
 <sup>3</sup> Data taken from the PyMCA element analysis details

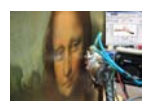

## **Excitation Energies for Common Elements**

The table below gives the main emission energies for a number of commonly used elements. Where a number of emission peaks exist the highest peaks have been given, along with the percentage height of the peak<sup>4</sup>. The table is in order of atomic number, which approximately correlates to emission energy.

|    | Flomont     | Emission Ka2 |         | Emission Ka1 |         | Emission K <sub>β</sub> 3 |         | Emission La1 |         | Emission L <sub>β1</sub> |         | Emission L <sub>β2</sub> |         |
|----|-------------|--------------|---------|--------------|---------|---------------------------|---------|--------------|---------|--------------------------|---------|--------------------------|---------|
|    | Element     | Energy (eV)  | Percent | Energy (eV)  | Percent | Energy (eV)               | Percent | Energy (eV)  | Percent | Energy (eV)              | Percent | Energy (eV)              | Percent |
| Na | Sodium      | 1041.0       | 150     |              |         |                           |         |              |         |                          |         |                          |         |
| Р  | Phosphorous | 2012.7       | 50      | 2013.7       | 100     |                           |         |              |         |                          |         |                          |         |
| S  | Sulphur     | 2306.6       | 50      | 2307.8       | 100     |                           |         |              |         |                          |         |                          |         |
| Cl | Chlorine    | 2620.8       | 50      | 2622.4       | 100     |                           |         |              |         |                          |         |                          |         |
| К  | Potassium   | 3311.1       | 50      | 3313.8       | 100     |                           |         |              |         |                          |         |                          |         |
| Ca | Calcium     | 3688.1       | 50      | 3691.7       | 100     |                           |         |              |         |                          |         |                          |         |
| Ti | Titanium    | 4504.9       | 50      | 4510.8       | 100     |                           |         |              |         |                          |         |                          |         |
| V  | Vanadium    | 4944.6       | 50      | 4952.2       | 100     |                           |         |              |         |                          |         |                          |         |
| Mn | Manganese   | 5887.6       | 50      | 5898.8       | 100     |                           |         |              |         |                          |         |                          |         |
| Fe | Iron        | 6390.8       | 50      | 6403.8       | 100     | 7058.0                    | 17      |              |         |                          |         |                          |         |
| Со | Cobalt      | 6915.3       | 51      | 6930.3       | 100     | 7649.4                    | 17      |              |         |                          |         |                          |         |
| Ni | Nickel      | 7460.9       | 51      | 7478.2       | 100     | 8264.7                    | 17      |              |         |                          |         |                          |         |
| Cu | Copper      | 8027.8       | 51      | 8047.8       | 100     | 8905.3                    | 17      |              |         |                          |         |                          |         |
| Zn | Zinc        | 8615.8       | 51      | 8638.9       | 100     | 9572.0                    | 17      |              |         |                          |         |                          |         |
| As | Arsenic     | 10508.0      | 51      | 10543.7      | 100     | 11726.2                   | 13      |              |         |                          |         |                          |         |
| Se | Selenium    | 11181.0      | 52      | 11222.0      | 100     | 12495.9                   | 13      |              |         |                          |         |                          |         |
| Br | Bromine     | 11877.6      | 52      | 11924.2      | 100     | 13291.4                   | 14      |              |         |                          |         |                          |         |
| Mo | Molybdenum  | 17374.3      | 52      | 17479.3      | 100     | 19608.3                   | 15      | 2293.2       | 100     |                          |         |                          |         |
| Ag | Silver      |              |         |              |         |                           |         | 2984.3       | 100     | 3150.9                   | 56      |                          |         |
| Cd | Cadmium     |              |         |              |         |                           |         | 3733.7       | 100     | 3316.6                   | 58      |                          |         |
| I  | Iodine      |              |         |              |         |                           |         | 3937.6       | 100     | 4220.7                   | 61      |                          |         |
| La | Lanthanum   |              |         |              |         |                           |         | 4651.0       | 100     | 5042.1                   | 60      | 5383.5                   | 21      |
| Sm | Samarium    |              |         |              |         |                           |         | 5636.1       | 100     | 6205.1                   | 61      | 6587.0                   | 21      |
| Eu | Europium    |              |         |              |         |                           |         | 5845.7       | 100     | 6456.5                   | 62      | 6843.2                   | 21      |
| Gd | Gadolinium  |              |         |              |         |                           |         | 6057.2       | 100     | 6713.2                   | 62      | 7102.6                   | 21      |
| Dy | Dysprosium  |              |         |              |         |                           |         | 6495.2       | 100     | 7247.7                   | 62      | 7635.7                   | 20      |
| Но | Holmiun     |              |         |              |         |                           |         | 6719.8       | 100     | 7525.3                   | 64      | 7911.0                   | 20      |
| Yb | Ytterbium   |              |         |              |         |                           |         | 7415.6       | 100     | 8401.8                   | 65      | 8758.8                   | 20      |
| Lu | Lutetium    |              |         |              |         |                           |         | 7655.5       | 100     | 8709.0                   | 66      | 9048.9                   | 19      |
| W  | Tungsten    |              |         |              |         |                           |         | 8397.6       | 100     | 9672.4                   | 67      | 9961.5                   | 21      |
| Re | Rhenium     |              |         |              |         |                           |         | 8652.5       | 100     | 10010.0                  | 66      | 10275.2                  | 22      |
| Os | Osmium      |              |         |              |         |                           |         | 8911.7       | 100     | 10355.3                  | 67      | 10598.5                  | 22      |
| Ir | Iridium     |              |         |              |         |                           |         | 9175.1       | 100     | 10708.3                  | 66      | 10920.3                  | 22      |
| Pt | Platinum    |              |         |              |         |                           |         | 9442.3       | 100     | 11070.7                  | 67      | 11250.5                  | 25      |
| Au | Gold        |              |         |              |         |                           |         | 9713.3       | 100     | 11442.3                  | 67      | 11584.7                  | 23      |
| Hg | Mercury     |              |         |              |         |                           |         | 9988.8       | 100     | 11822.6                  | 67      | 11924.2                  | 24      |
| Pb | Lead        |              |         |              |         |                           |         | 10551.5      | 100     | 12613.7                  | 66      | 12622.6                  | 25      |

<sup>&</sup>lt;sup>4</sup> Data taken from the orange X-ray Data Booklet published in 2009 by Lightsorces.org from the Lawrence Berkely National Laboratory March 2013

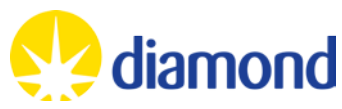